# SLCCPay+ online & scheduled payments

- 1. Sign in at: <u>https://my.slcc.edu/</u>
- 2. Find the Payments & Refunds tile.
  - a. To pin it to your Home screen, select the bookmark in the upper-right.
- 3. Click the **SLCCPay+ Login** button. This will take you to your SLCCPay+ portal.

4. Click the Make Payment button located just below your balance.

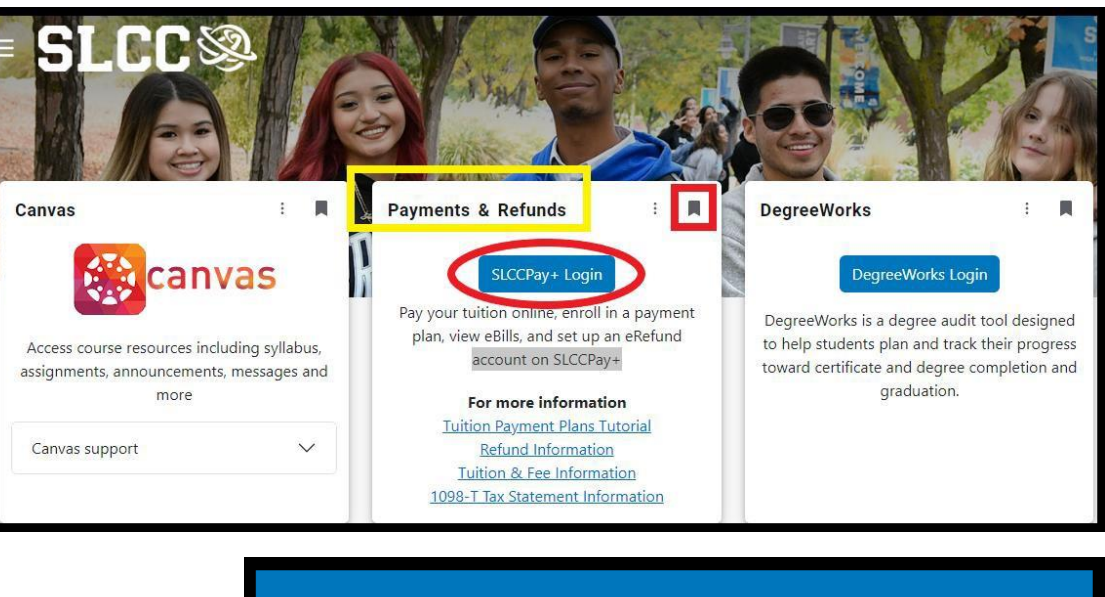

| Refunds | Help ▼  |                            |
|---------|---------|----------------------------|
| ccount  |         | ID: xxxxx                  |
|         |         | \$2,234.00                 |
|         |         | View Activity Make Payment |
|         | Refunds | Refunds Help -             |

**E-CHECKS:** Be aware that while card payments can be charged same day, checks and e-checks (any method requiring the bank routing **#** and account **#**) can take up to 10 business days from the <u>Payment Date</u> to complete. Do not submit or schedule a check payment for a date earlier than when you are certain that the funds will be available, and ensure those funds remain available in your bank account until they have been successfully withdrawn by SLCC. **Only your bank can stop a check payment once it has been submitted, and they will usually charge a fee to do so. SLCC <u>cannot</u> stop a check payment that you have already submitted, and a check stopped by your bank is considered a failed check payment.** 

SLCC charges at least one \$20 Returned Check Fee for each failed check payment. A hold on transcripts and registration is applied until both the amount of the failed check and its fees are paid in full using a "cleared funds" method: credit, debit, cashier's check, or cash. A **Permanent Hold** preventing further check payments is placed after the 2<sup>nd</sup> failed check payment.

5. Set **Payment Date** to the date you want the payment to process. The default is set to process same day.

If you future-date a payment, it will process automatically on that date. Please be aware that no additional/early payment will cancel <u>this</u> payment. You are responsible to cancel a personally scheduled payment if you do not want it to process. It should be cancelled no later than the day before it processes.

- 6. Select the **Pay By Term** radio button under "Select Payment Option".
- 7. Under the "Pay By Term" section, go to the semester you would like to apply your payment towards, and if needed, change the balance to the amount you would like to pay.
  - a. If you have multiple semester balances, you may pay towards more than one at the same time.
- 8. Click the **Add** button next to each semester that you are paying towards.
  - a. You may select the **Remove** button to remove an amount from the payment before continuing.
  - b. You also have the option to write a **Personal Note** to remind yourself what the payment is for.
- 9. Click the **Continue** button at the bottom of the page.

| Account Paymer                                              | nt                                 |        |
|-------------------------------------------------------------|------------------------------------|--------|
| Amount                                                      | Method                             |        |
| Payment Date: 3/24/22                                       | <b>m</b>                           |        |
| Select Payment Option                                       |                                    |        |
| Pay By Term<br>Select which semester terms to pay           |                                    |        |
| Pay By Term<br>Select 'Add' to add input amount or enter di | fferent amount by selecting input. |        |
| Spring Semester 2022   \$1,744.00                           | \$ 1,744.00                        | Add    |
|                                                             | Select input to change payment     | amount |
| Fall Semester 2021   \$490.00                               | \$ 490.00                          | Add    |
|                                                             | Select input to change payment     | amount |

| Fall Semester 2021   \$490.00 | S            | 490.00           | Remove    |                                |          |
|-------------------------------|--------------|------------------|-----------|--------------------------------|----------|
|                               | Select input | to change paymer | it amount |                                |          |
|                               |              |                  |           |                                |          |
| Personal Note                 |              |                  |           |                                |          |
| Enter a brief payment note    |              |                  |           |                                |          |
| Final Payment                 |              |                  |           |                                |          |
|                               |              |                  |           |                                |          |
| L                             |              |                  | ///       |                                |          |
|                               |              |                  |           | Pay by Term (Student Payments) | \$490.00 |
|                               |              |                  |           | Payment Total                  | \$490.00 |
|                               |              |                  |           |                                |          |
|                               |              |                  |           |                                | Continue |

If you already have a Preferred Payment Method saved, you may be skipped ahead to the "Confirmation" page in <u>Step 12</u>. If so, and you would like to make the payment with a different payment method, select the **Back** button to follow Steps 10-11.

 Next to <u>Method</u> select your method of payment in the drop-down menu. You may choose from one of your Saved Payment Methods or a new method by selecting Credit or Debit Card, or Electronic Check (checking/savings).

| \$                               |        | <b>(_)</b>   |                    |
|----------------------------------|--------|--------------|--------------------|
| Amount                           | Method | Confirmation | Receipt            |
| Amount \$490.00<br>Method Test 1 | Ţ      |              |                    |
|                                  |        |              | Back Cancel Contin |

### 11. Click Continue.

- a. If you selected a saved method, it will take you to <u>Step 12</u>.
- b. For a new method, fill out all of the requested information as prompted. Click **Continue** when you are done.

|                                                              |                                  | 6                                                                                                    |                                                                                                    |                                                                                                    |                                                            |
|--------------------------------------------------------------|----------------------------------|----------------------------------------------------------------------------------------------------|----------------------------------------------------------------------------------------------------|----------------------------------------------------------------------------------------------------|------------------------------------------------------------|
|                                                              | Electronic                       | Check                                                                                                    | Method                                                                                                    | Confirmation                                                                                                    | Receipt                                                    |
|                                                              |                                  | Amount:<br>Method:*                                                                                                    | \$490.00<br>Electronic Check (checking/savings)                                                                                                    |                                                                                                    | Indicates required information                             |
|                                                              |                                  | * Indicates required fields                                                                                                    | tion                                                                                                    | Billing Information *Name on account:                                                                                               |                                                            |
| Credit/Debit                                                 |                                  | You can use any persona<br>Do not enter other acco<br>cards, home equity, or tr<br>Do not enter debit card<br>number and bank accou | al checking or savings account.<br>unts, such as corporate account numbers, credit<br>raveler's checks.<br>numbers. Instead, enter the complete routing<br>nt number as found on a personal check. | *Billing address:<br>Billing address line two:<br>*City:                                                                            |                                                            |
| Amount Method Confirmation                                   | Receipt                          | *Account type:                                                                                                    | Select account type 🗸                                                                                                    | *State:                                                                                                    | Select State 🗸                                             |
| Amount: \$490.00<br>Method:* Credit or Debit Card V          | * Indicates required information | *Routing number: (Example<br>*Bank account number:<br>*Confirm account number:                                                      | :                                                                                                    | *Postal Code:<br>Option to Save                                                                                                    | re lise                                                    |
| Account Information  Indicates required fields  Card number: |                                  |                                                                                                    |                                                                                                    | Save payment method as:<br>(example My Checking)                                                                                    | ethod. You can choose a different                          |
|                                                              | Back Cancel Continue             |                                                                                                    |                                                                                                    | payment method prior to submitt<br>Refund Options<br>A passcode will be sent to you for Two<br>passcode to save this refund method. | ting any payment.<br>9-Step Verification. Please enter the |
|                                                              |                                  |                                                                                                    |                                                                                                    |                                                                                                    | Send Code Back Cancel Continue                             |

On the Confirmation page, verify that the Payment
 Information and Selected Payment Method fields hold the correct information. Be sure to correct them if they don't.

For a same-day payment, continue to the next step below. For a scheduled/future-dated payment, skip to <u>Scheduled Payments</u>.

- 13. Click the **Submit Payment** button at the bottom-right corner of the page.
- 14. Once your payment is submitted, the final screen will provide your receipt as proof of payment. You may save for your records.
  - a. Here you have the option to print your receipt if you would like a copy.
- 15. You will receive the below message in your Bruinmail from <u>AccountsReceivable@slcc.edu</u> with the subject: "Thank you for your payment".

Dear Student, Thank you for submitting the payment shown below.

Please Note: This payment is subject to approval and final verification.

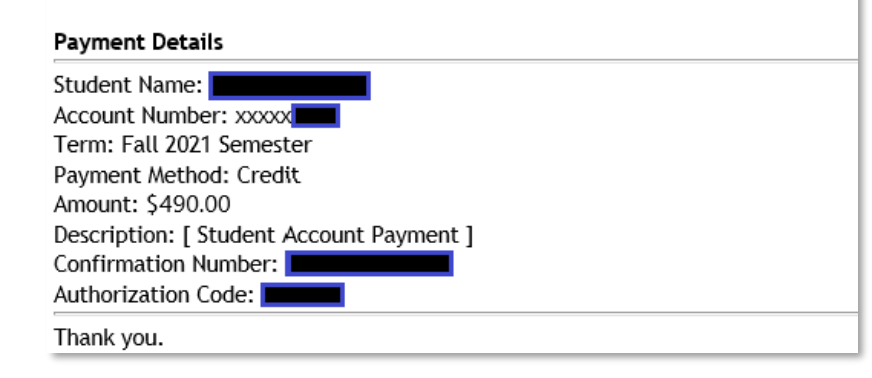

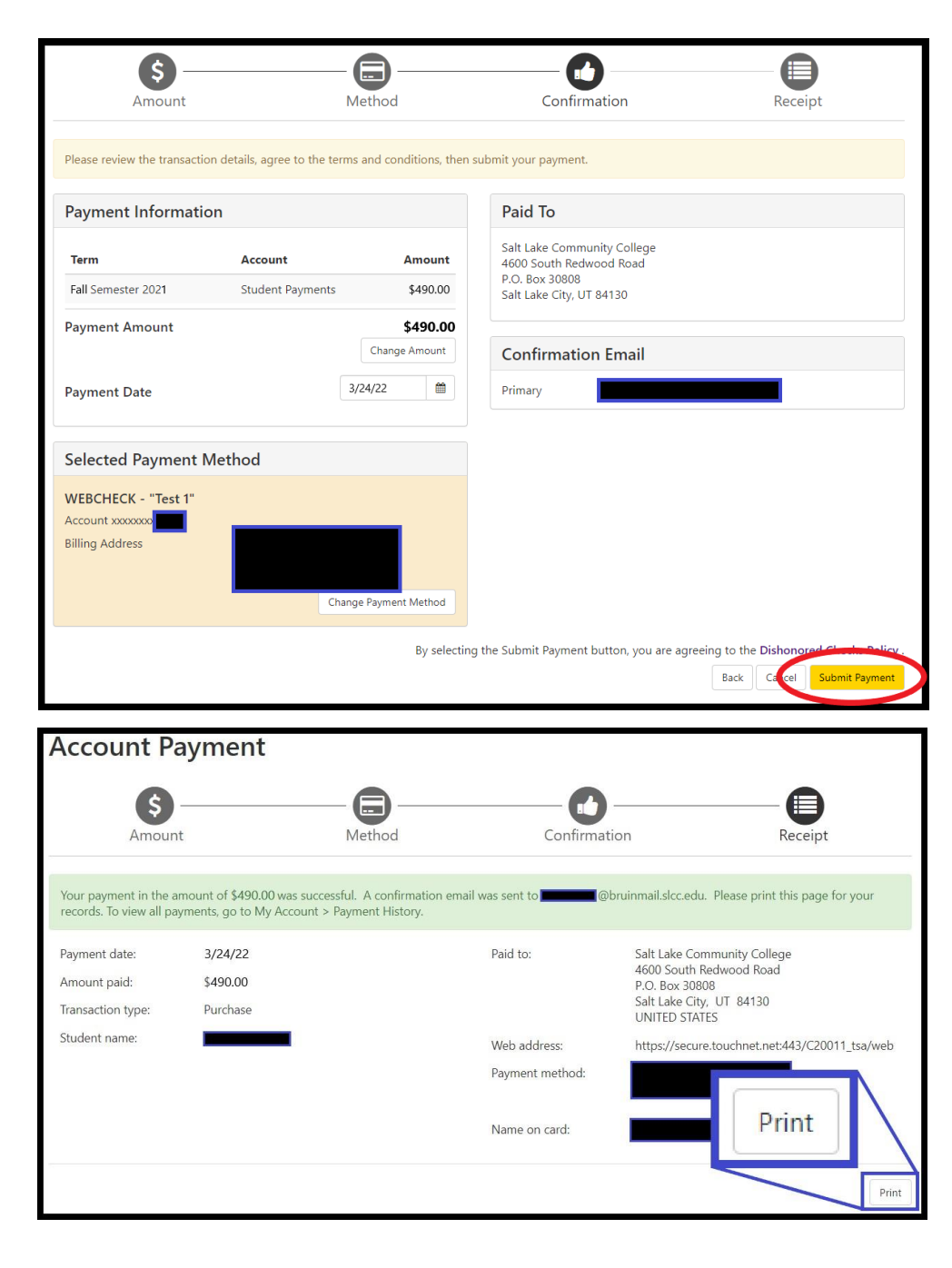

Submitted payments show in your Account Activity right away and subtract from your balance. Be aware that a successfully <u>submitted</u> payment to your SLCC account is not equal to a successfully <u>processed</u> payment. Refer to the note on <u>E-CHECKS</u> on the first page of this guide. Be sure to monitor your account balance with your bank to confirm when the funds are successfully withdrawn.

### SCHEDULED PAYMENTS

- 13. Click the **Schedule Payment** button at the bottom right corner of the page.
- 14. You'll be taken to the home page, where you will see a banner at the top confirming the scheduled payment.
- 15. There will also be a new section to the home page labeled "Scheduled Payments" where you can see the upcoming payment(s) and the date the payment will process.

The Action button will allow you to make changes to a payment.

- a. <u>Edit</u>: Change the scheduled date, payment method, amount, and/or personal note for a payment. Click Save to keep the change(s) or click Cancel to keep it as is.
- Delete: Cancel the payment. A message will appear to confirm if you're sure. Click OK to delete the payment or Cancel to leave the scheduled payment active.

| Scheduled Payments ×                                              |    |
|-------------------------------------------------------------------|----|
| Are you sure you want to delete this scheduled payment?           |    |
| Cancel OK                                                         |    |
| If you click <b>OK</b> , you'll see a banner at the top of the ho | me |
| page confirming that the payment was removed.                     |    |

Scheduled payment has been successfully removed.

Thank you, you have successfully scheduled your payment(s) for 6/20/22.

| Scheduled Payme                                                        | nts                 |                      |                               |                      |                |                                                                                                    |
|------------------------------------------------------------------------|---------------------|----------------------|-------------------------------|----------------------|----------------|----------------------------------------------------------------------------------------------------|
| Description                                                            | Payer               | Date                 | Method                        | Status               | Amount         | Action                                                                                                    |
| Scheduled Payment                                                      |                     | 5/26/22              | Credit                        | Scheduled            | \$200.00       | ¢ •                                                                                                    |
| Scheduled Payment                                                      |                     | 6/20/22              | Credit                        | Scheduled            | Edit<br>Delete |                                                                                                    |
| Scheduled Payments                                                     |                     |                      |                               |                      |                | ×                                                                                                    |
| Edit Scheduled Payn<br>If you need to create a ne<br>Term for payment: | nent for Student Pa | ayments evisit the P | ayment Metho<br>Fall 2021 Sem | ods page .<br>nester |                |                                                                                                    |
| Payment amount:                                                        |                     |                      | \$ 200.00                     |                      |                |                                                                                                    |
| Personal Note:                                                         |                     |                      | Credit ¥                      |                      |                |                                                                                                    |
| Payment Date:                                                          |                     |                      | 5/26/22                       |                      | Canc           | Concernant of the second second secon |
|                                                                        |                     |                      |                               |                      | Canc           | Save                                                                                                    |

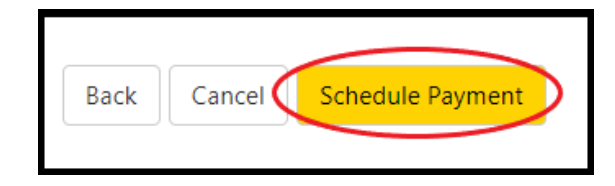

If you attempt to make an online payment before a scheduled payment has completed, you will get the following message.

16. You will receive at least 2 emails to your Bruinmail later on with the subject lines:

## 1) **Scheduled Payment Reminder:** email about 3 days before the payment will be submitted.

#### Dear Student,

This is an automated message to inform you of an upcoming payment.

Students who have **scheduled their payment for automatic processing**, please review your payment details below.

The payment will be processed automatically on the scheduled date, and no further action is required.

Students who have set up their payment plans in-person with Accounts Receivable and **will make their payments manually**, please use this notification as a reminder to avoid the Tuition Payment Plan late fee.

If you have questions about how to cancel or modify this payment, please contact the Office of Accounts Receivable by email at <u>AccountsReceivable@slcc.edu</u> or by calling (801) 957-4480 no later than <u>1 full business day prior to the scheduled payment date</u>, so we can assist you with your requested adjustments.

Please Note: All payments are subject to approval and final verification.

#### Scheduled Payment Details:

Student Name: Account Number: xxxx Payment Date: 5/26/22 Payment Method: Credit Amount: \$200.00

Thank you.

#### Please note...

You have scheduled payments. To view scheduled payments, select the "View Details" button. To continue making an additional payment, select OK.

## 2) **Scheduled Payment Completed:** email after the payment has been submitted.

View Details

OK

#### Dear Student,

This is an automated message to inform you that your scheduled payment has been submitted successfully. If there are any issues with the payment, we'll let you know. your payment details are listed below.

Please Note: All payments are subject to approval and final verification.

#### **Payment Details**

| itudent Name:            |
|--------------------------|
| Payment Date: 5/26/22    |
| Ferm: Fall 2021 Semester |
| Amount: \$200.00         |
| Payment Method: Credit   |
| Confirmation Number:     |
| Fhank you.               |